## **MISE A JOUR DES INFORMATIONS « CLUB ».**

En cliquant sur « Mise à jour des informations de votre Club » vous pourrez les modifier si celles-ci sont incorrectes.

## 1 – Page d'accueil

98900 - CLUB TEST 74000 ANNECY Téléphone : non determiné Portable : non determiné Fax : non determiné Mail : non determiné Site : non determiné

Disciplines pratiquées : Ski Alpin / Ski Freestyle / Snowboard /

PRISE DE LICENCE EN LIGNE : RENSEIGNER LES DONNEES 2012 Président : NOM PRESIDENT Secrétaire :NOM SECRETAIRE Trésorier : NOM TRESORIER

Correspondant : **NOM SECRETAIRE** 74000 VILLE Tel.: non determiné (Perso.) - non determiné (Bureau) - non determiné (Portable) - Fax non determiné Mail: non determiné

<u>Mise à jour des informations de votre Club</u>

LICENCE CARTE NEIGE COMPETITEUR OU DIRIGEANT

LICENCE CARTE NEIGE PRATIQUANT

PASS DECOUVERTE

<u>IMPORTANT</u>: A partir du 3 octobre, l'accès au logiciel de délivrance des licences est subordonné à la validation de la Licence Carte Neige compétiteur ou dirigeant du Président. Sans cette validation aucune saisie ne sera possible.

A la date du 5 décembre, les clubs n'ayant pas renseigné tous les membres du bureau (Président, Secrétaire et Trésorier) et n'ayant pas validé leur licence compétiteur ou dirigeant, n'auront plus accès au logiciel de délivrance des licences.

2 – Mise à jour des informations de votre Club. Elle se compose en deux parties :

|   | 98900 - CLUB TEST                                                                                                    |                                  |                                  |  |  |
|---|----------------------------------------------------------------------------------------------------|----------------------------------|----------------------------------|--|--|
|   | CONSULTATION ET MISE A JOUR DES INF                                                                                                    | ORMATIONS DU CLUB                | retour accueil club              |  |  |
|   | A - CLUB (SIEGE SOCIAL, CORRESPONDANT, DISCIPLINES)                                                                                                    |                                  |                                  |  |  |
|   | CLUB TEST<br>Téléphone : non determiné / Portable : non determiné / Fax : non determiné<br>Mail : non determiné / Web : non determiné                                                                       |                                  |                                  |  |  |
|   | Correspondant : SECRETAIRE (Adresse à laquelle toute correspondance sera envoyée)                                                                                                    |                                  |                                  |  |  |
|   | Disciplines pratiquées : Ski Alpin / Ski Freestyle / Snowboard /                                                                                                    |                                  |                                  |  |  |
|   | Activités proposées :                                                                                                    |                                  |                                  |  |  |
|   | <ul> <li>Types : Loisirs / Compétitions /</li> <li>Sorties : Mercredis / Samedis / Vacances Scolaires /</li> <li>Encadrement fédéral bénévole : Initiation / Perfectionnement /</li> <li>Autre :</li> </ul> |                                  |                                  |  |  |
|   | Modifier                                                                                                    |                                  |                                  |  |  |
|   | B - BUREAU                                                                                                    |                                  |                                  |  |  |
| ( | Rappel : Les membres du Bureau doivent avoir une Licence Carte Neige Compétiteur ou Dirigeant valide.                                                                                                    |                                  |                                  |  |  |
|   | PRESIDENT :<br>NOM PRESIDENT                                                                                                    | SECRETAIRE :<br>NOM SECRETAIRE   | TRESORIER :<br>NOM TRESORIER     |  |  |
| В | DSFG                                                                                                    | 74000 VILLE                      | 74000 VILLE                      |  |  |
|   | 74000 VILLE<br>Téléphone Perso : non determiné                                                                                                    | Téléphone Perso. : non determiné | Téléphone Perso. : non determine |  |  |
|   | Téléphone Bureau : non determiné                                                                                                    | Portable : non determiné         | Portable : non determiné         |  |  |
|   | Portable : non determiné                                                                                                    | Fax : non determiné              | Fax : non determiné              |  |  |
|   | Fax : non determiné                                                                                                    | Mail : non determiné             | Mail : non determiné             |  |  |
|   | Mail : non determiné                                                                                                    |                                  |                                  |  |  |
|   |                                                                                                    | Modification Coordonnées         | Modification Coordonnées         |  |  |
|   | Modification Coordonnées                                                                                                    |                                  |                                  |  |  |
|   |                                                                                                    | Changer de Secrétaire            | Changer de Trésorier             |  |  |
|   | Changer de Président                                                                                                    |                                  | Changer de Tresoner              |  |  |

## Partie A « Club (SIEGE SOCIAL, CORRESPONDANT, DISCIPLINES, ACTIVITES) » :

En cliquant sur Modifier vous pourrez :

- ⇒ Modifier les téléphones adresse mail site Web du siège social du Club. Concernant l'adresse postale, elle ne pourra être modifiée que par votre Comité Régional ou la FFS.
- ⇒ Sélectionner la personne désignée pour recevoir toute correspondance (Le Correspondant).
- $\Rightarrow$  Sélectionner les disciplines pratiquées dans votre club.
- ⇒ Sélectionner les activités pratiquées dans votre club et ajouter vos commentaires éventuels dans l'espace « Autre ».

<u>Pour information :</u> Les coordonnées du siège social de votre club ainsi que les disciplines pratiquées apparaissent sur le site Internet de la FFS. Rubrique [*FFS, Comités et Clubs/Clubs*]

| CONSULTATION ET MISE & JOUR DES INFORMATIONS DU CLUB                |                                                                               |                                                                                                    |                             |                 |                           |  |
|---------------------------------------------------------------------|-------------------------------------------------------------------------------|----------------------------------------------------------------------------------------------------|-----------------------------|-----------------|---------------------------|--|
| retour                                                              |                                                                               |                                                                                                    |                             |                 | Affichage : «Modification |  |
|                                                                     | Remplir tous les champs en MAJUSCULES                                         |                                                                                                    |                             |                 | de la partie A : Club »   |  |
| SIEGE SOCIAL                                                        | CLUB FICTIF POUR T                                                            | TEST                                                                                                    |                             | -               |                           |  |
|                                                                     | (pour modifier l'adresse<br>74000                                             | e postale de votre Club o                                                                                                    | contacter votre Comite regi | onal ou la FFS) |                           |  |
|                                                                     | ANNECY - FRANCE                                                               |                                                                                                    |                             |                 |                           |  |
| Téléphone :                                                         | 04.93.48.22.41                                                                | 04.93.48.22.41 (format XX.XX.XX.XX.XX si France)                                                                                      |                             |                 |                           |  |
| Portable :                                                          | 06.33.90.09.31                                                                | 06.33.90.09.31 (format XX.XX.XX.XX.XX si France)                                                                                      |                             |                 |                           |  |
| Fax :                                                               |                                                                               | (format XX.XX.XX.XX.XX.X                                                                                                    | (X si France)               |                 |                           |  |
| Email :                                                             | aslmskicannes@wanad                                                           | aslmskicannes@wanadoo.fr                                                                                                    |                             |                 |                           |  |
| Site Web :                                                          | http://www.aslmskican                                                         | http://www.aslmskicannes                                                                                                    |                             |                 |                           |  |
| CORRESPONDANT                                                       | © SIEGE SOCIAL<br>© PRESIDENT - NOM<br>© SECRETAIRE - NO<br>⊕ TRESORIER - NOM | © SIEGE SOCIAL<br>© PRESIDENT - NOM PRESIDENT (98900)<br>© SECRETAIRE - NOM SECRETAIRE (98900)<br>® TRESORIER - NOM TRESORIER (98900) |                             |                 |                           |  |
| DISCIPLINES                                                         |                                                                               |                                                                                                    |                             |                 |                           |  |
| Ski Alpin                                                           | Ski de Fond                                                                   | Biathlon                                                                                                    | Combiné Nordique            | 🗌 Saut à Ski    |                           |  |
| Ski Freestyle                                                       | Ski de Vitesse                                                                | Snowboard                                                                                                    | Telemark                    | Rollerski       |                           |  |
| Ski de Randonnée                                                    | Randonnée Nordique                                                            | Ski sur Herbe                                                                                                    |                             |                 |                           |  |
| ACTIVITES                                                           |                                                                               |                                                                                                    |                             |                 |                           |  |
| Types :                                                             | 🗹 Loisirs 🛛 Comp                                                              | 🗹 Loisirs 🔲 Compétitions                                                                                                    |                             |                 |                           |  |
| Sorties :                                                           | Mercredis Sar                                                                 | 🗹 Meroredis 🗹 Samedis 🗌 Dimanches 🗹 Vacanoes Scolaires                                                                                |                             |                 |                           |  |
| Encadrement fédéral bénévole : <ul> <li>OUI</li> <li>NON</li> </ul> |                                                                               |                                                                                                    |                             |                 |                           |  |
|                                                                     | Initiation Perf                                                               | fectionnement                                                                                                    |                             |                 |                           |  |
| Autre :<br>(200 caractères max.)                                    |                                                                               |                                                                                                    |                             |                 |                           |  |
|                                                                     | Valider                                                                       |                                                                                                    |                             |                 |                           |  |
|                                                                     |                                                                               |                                                                                                    |                             |                 |                           |  |
|                                                                     |                                                                               |                                                                                                    |                             |                 |                           |  |
|                                                                     |                                                                               |                                                                                                    |                             |                 |                           |  |

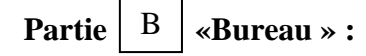

La partie B vous permet de SELECTIONNER, de CHANGER et ou de MODIFIER les coordonnées :

- du Président
- du Secrétaire
- du Trésorier

| 98900 - CLUB TEST       | SE A JOUR DES INFORMATIONS DU CLUB   | <u>Affichage :</u> Changer de<br>Président |
|-------------------------|--------------------------------------|--------------------------------------------|
| retour                  |                                      |                                            |
|                         | BUREAU - PRESIDENT                   |                                            |
| ANCIEN PRESIDENT :      | 2643156 NOM PRESIDENT (club : 98900) |                                            |
| NOUVEAU PRESIDEN        | r                                    |                                            |
|                         |                                      |                                            |
| Avant de lancer la rech | erche, remplir au moins un champ.    |                                            |
| Licence :               |                                      |                                            |
| Nom :                   |                                      |                                            |
| Prénom :                |                                      |                                            |
|                         |                                      |                                            |

La recherche de sa licence pourra se faire :

Rechercher

- soit par le Numéro de licence Carte Neige Compétiteur ou Dirigeant
- soit par le nom.

Vous cliquerez ensuite sur « Rechercher » puis à la liste qui vous sera proposée vous cliquerez sur « Sélectionner » puis « Valider ».

Si vous souhaitez modifier ses coordonnées vous cliquerez sur Modification Coordonnées

| 98900 - CLUB TEST           |                                             |                                                             |
|-----------------------------|---------------------------------------------|-------------------------------------------------------------|
| CONSULTATION ET MISE A JOI  | UR DES INFORMATIONS DU CLUB                 | retour accueil club                                         |
| retour                      |                                             |                                                             |
|                             | Remplir tous les champs en MAJUSCULES       |                                                             |
|                             | BUREAU - PRESIDENT                          |                                                             |
| Club :<br>Nom :<br>Prénom : | 98900<br>NOM<br>PRESIDENT                   | <u>Affichage :</u> Modification<br>coordonnées du Président |
| Adresse1 :                  | DSFG                                        |                                                             |
| Adresse2 :                  |                                             |                                                             |
| Adresse3 :                  |                                             |                                                             |
| Code Postal :               | 74000 * (obligatoire si France, vide sinon) |                                                             |
| Ville :                     | VILLE •                                     |                                                             |
| Pays :                      | FRANCE -                                    |                                                             |
| Tél. Personnel :            |                                             |                                                             |
| Tél. Bureau :               |                                             |                                                             |
| Portable :                  |                                             |                                                             |
| Fax :                       |                                             |                                                             |
| Email :                     |                                             |                                                             |
|                             | Modifier                                    |                                                             |

**<u>IMPORTANT</u>**: Il existe un lien entre le fichier des Licences et le fichier Clubs : les modifications apportées sur une licence entraîneront automatiquement les changements des données dans le fichier Clubs et inversement.